## Philadelphia SIS Project: Registering for a Parent & Family Portal Account

**Registering for an Account without a Confirmation Code** 

If you already have a Confirmation Code, skip to page 3.

1. Using any computer, tablet, or mobile phone, visit the website <u>http://signup.philasd.org</u> in your web browser.

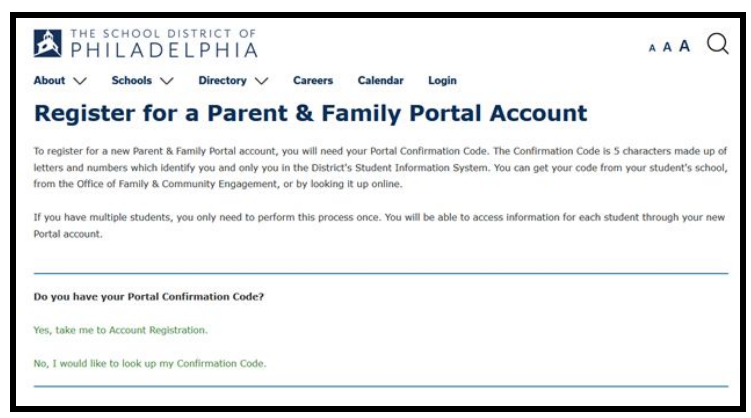

2. Click on No, I would like to look up my Confirmation Code.

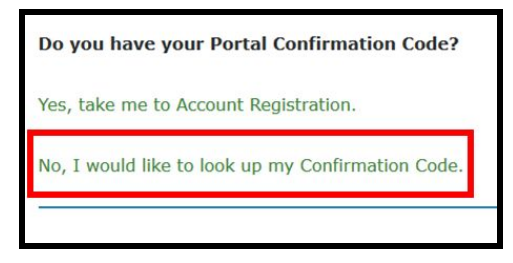

3. Enter the personal information of your student. If you have more than one student, you only need to enter one student's information.

| VOU ARE HERE > Regist Look up Cor                                                               | ifirmation Code                                                                                                    |
|-------------------------------------------------------------------------------------------------|----------------------------------------------------------------------------------------------------|
| Fo look up your Confirmation C<br>multiple students, you only nee                               | >>>>>>>>>>>>>>>>>>>>>>>>>>>>>>>>>>>                                                                                                    |
| o request your Confirmation C<br>Click <b>Send me my Confirmat</b><br>Denotes a required field. | ode, select your name and phone number from the list below, as well as your preference for a voice or text message.<br>on Code to have your Confirmation Code sent to the selected phone number. |
| Student ID *<br>Student's Last Name *<br>Student's Date of Birth *                              | 12345078<br>Smith<br>01/01/2010                                                                                                    |
| 🗸 l'm not a robot                                                                               | rc.D/TO3A<br>Phore-Term                                                                                                    |
| Find Phone Numbers                                                                              |                                                                                                    |

4. Select your name and a current telephone number from your student's record to request the Confirmation Code. The Confirmation Code can be delivered by voice or text message.

| o look up your Confirmation C   | fe, please enter your student's ID, last name and da | ate of birth and then click Find Phone Numbers. If you have      |
|---------------------------------|------------------------------------------------------|------------------------------------------------------------------|
| nultiple students, you only nee | to perform this step once for one of your students.  |                                                                  |
| o request your Confirmation C   | de, select your name and phone number from the lit   | st below, as well as your preference for a voice or text message |
| Click Send me my Confirmati     | n Code to have your Confirmation Code sent to the    | selected phone number.                                           |
| Denotes a required field.       |                                                      |                                                                  |
|                                 |                                                      |                                                                  |
| Student ID *                    | 2345678                                              |                                                                  |
| Student's Last Name *           | mith                                                 |                                                                  |
| Student's Date of Birth *       | 1/01/2010                                            |                                                                  |
| Telephone Number *              |                                                      |                                                                  |
| C                               | Chris J xxx-xxx-5172                                 |                                                                  |
| 0                               | Chris J xxx-xxx-6315                                 |                                                                  |
| C                               | Chris J xxx-xxx-5850                                 |                                                                  |
| Message Delivery *              | 2220                                                 |                                                                  |
|                                 | Voice                                                |                                                                  |
| 0                               |                                                      |                                                                  |

<u>Note</u>: If you do not see your name or a current phone number listed, please contact your student's school.

5. Now that you have your Confirmation Code, click on the link to return to Account Registration, and begin the process.

| THE SCHOOL DISTRICT OF<br>PHILADELPHIA                           | AAA Q   |
|------------------------------------------------------------------|---------|
| About 🗸 Schools 🗸 Directory 🗸 Careers Calendar Login             |         |
| 🤄 YOU ARE HERE > Registration                                    |         |
| Confirmation Code Sent                                           |         |
| Your Confirmation Code is on its way!                            |         |
| Pin Code was sent to telephone number xxx-xxx-5850 via SMS Text. |         |
| I received my pin, take me to register.                          |         |
| I did not receive my pin and would like to try again.            |         |
|                                                                  | <u></u> |

## **Registering for an Account using a Confirmation Code**

1. Using any computer, tablet, or mobile phone, visit the website <u>http://signup.philasd.org</u> in your web browser.

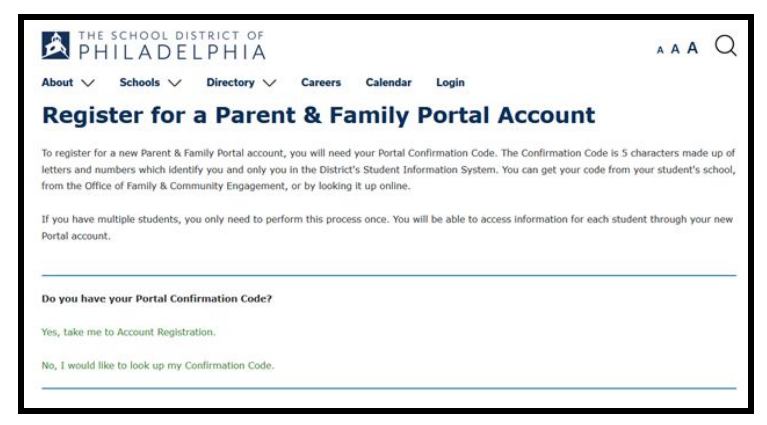

2. If you have a confirmation code, click on Yes, take me to Account Registration.

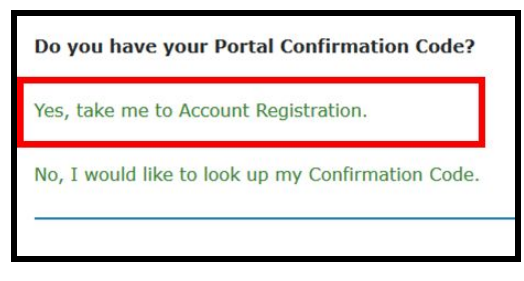

3. Enter your Last Name and Confirmation Code. Click Next.

| To register for a Pare | nt & Family Portal account, please enter your last | name and your Confirmation Code and |
|------------------------|----------------------------------------------------|-------------------------------------|
| click Next.            |                                                    |                                     |
| * Denotes a required   | field.                                             |                                     |
|                        |                                                    |                                     |
| Your Last Name         | * Jones                                            |                                     |
| Confirmation Code      | * *                                                |                                     |
| ,                      | <b>A</b>                                           |                                     |
| I'm not a robo         | recaptcha                                          |                                     |
|                        | Privacy - Terma                                    |                                     |

## 4. Enter your email address.

| YOU ARE HERE                                                                                                    | > Registration > Confirmation Code                                                                                                    |
|----------------------------------------------------------------------------------------------------|----------------------------------------------------------------------------------------------------|
| Confirm                                                                                                    | Email                                                                                                    |
| To register for a new<br>provide will become                                                                                                    | Parent & Family Portal account, please enter your personal email address and click <b>Register</b> . The email address that you your new Parent & Family Portal username. You will receive an email allowing you to confirm your account. |
| * Denotes a require                                                                                                    | d field.                                                                                                    |
| Your Name                                                                                                    | Chris Jones                                                                                                    |
| Your Email *<br>Confirm Email *                                                                                                    | chrisjones⊕email.com<br>chrisjones⊕email.com                                                                                                    |
|                                                                                                    |                                                                                                    |
| distances in the second second s |                                                                                                    |

<u>Note:</u> You must have a personal email address to sign up for a Parent & Family Portal account. If you do not have an email address, you can register for a free email account using Gmail, Outlook, Yahoo, or a similar service.

5. Confirm your email account by clicking on the link provided in the email message. Click on the web link inside the email message to complete your registration.

|                                                            | school dis                                                                                   | LPHIA                                                                                         |                                                                    |                                                                     |                                                         | AAA Q                                                                                                    |
|------------------------------------------------------------|----------------------------------------------------------------------------------------------|-----------------------------------------------------------------------------------------------|--------------------------------------------------------------------|---------------------------------------------------------------------|---------------------------------------------------------|----------------------------------------------------------------------------------------------------|
| oout 🗸                                                     | Schools $\checkmark$                                                                         | Directory 🗸                                                                                   | Careers                                                            | Calendar                                                            | Login                                                   |                                                                                                    |
| Thank you fo<br>To complete<br>where you w<br>your email p | or submitting your of<br>your registration, y<br>vill be asked to crea<br>program's "Spam" f | email address for th<br>please check your er<br>ate your new passwo<br>folder, in case it was | e Parent & Fa<br>mail, open the<br>ord and set up<br>sent there by | amily Portal. We<br>e message, and<br>p your security<br>y mistake. | have just sent<br>I click on the we<br>questions. If yo | a confirmation message to your email address,<br>eb link inside. This will take you to a web page<br>ou don't see our email after a few minutes, check |
|                                                            |                                                                                              |                                                                                               |                                                                    |                                                                     |                                                         |                                                                                                    |

6. After you confirm registration, you will set up your "Security Settings." Select a password following the listed guidelines and click **Save**.

| PHILADELPHIA                                                                                                    | AAA Q            |
|----------------------------------------------------------------------------------------------------|------------------|
| About 🗸 Schools 🗸 Directory 🗸 Careers Calendar Login                                                                                                    |                  |
| Change Your Password                                                                                                    |                  |
| To set or change your password, please complete form below. You must enter your current password, then enter and retype you<br>The password meter will tell how you secure your password is.<br>In order to be valid, your password:<br>• must have a minimum of <b>8 characters</b> | ur new password. |
| must have at least one upper case character                                                                                                    |                  |
| must have at least one number     must have at least one number                                                                                                    |                  |
| must have at least one number     multiple     may contain any of the special characters: ~!#\$%^&*()                                                                                                    |                  |
| cannot repeat any character more than 3 times in a row                                                                                                    |                  |
| cannot contain your own first name, last name or email address                                                                                                    |                  |
| cannot contain common words, like 'password' or 'admin'                                                                                                    |                  |
| cannot be a password commonly known to hackers                                                                                                    |                  |
| cannot be a password you have used before                                                                                                    |                  |
| * Denotes a required field.                                                                                                    |                  |
| Change Password<br>Username chrisjones®email.com<br>Your Fmail chrisjones@email.com                                                                                                    |                  |
| New Password * Weak Confirm New Password *                                                                                                    |                  |
| Save                                                                                                    |                  |

7. Provide answers to three security questions and click **Save**.

| About V Schools V                                                                                                    | Directory V Care                                                                                                    | eers Calenda                                                                | ar Login                     |                         |                         |
|----------------------------------------------------------------------------------------------------|----------------------------------------------------------------------------------------------------|-----------------------------------------------------------------------------|------------------------------|-------------------------|-------------------------|
| Change you                                                                                                    | ur Security (                                                                                                    | Questio                                                                     | ns and /                     | Answers                 |                         |
| your security questions in the                                                                                                    | e future, your answers will not                                                                                                    | distinguish betwee                                                          | en upper and lowerca         | ise letters, however an | ny special characters,  |
| including spaces and symbol<br>answers that wouldn't be kno<br>* Denotes a required field.                                                                                                    | s, will be required to be entered<br>own or easily guessed by anyor                                                                                                    | d exactly as you e<br>he other than your                                    | nter them below. Be<br>self. | sure to select a combi  | nation of questions and |
| Including spaces and symbols<br>answers that wouldn't be kno<br>Denotes a required field.<br>Security Questions                                                                                                    | s, will be required to be entered<br>own or easily guessed by anyon<br>and Answer                                                                                                    | d exactly as you e<br>he other than your                                    | nter them below. Be<br>self. | sure to select a combi  | nation of questions and |
| Including spaces and symbols<br>answers that wouldn't be kno<br>* Denotes a required field.<br>Security Question #1 *<br>Security Answer #1 *                                                                                         | s, will be required to be entered<br>wm or easily guessed by anyor<br>and Answer<br>In what city or town was your fath<br>Dividedebia                                                                                       | d exactly as you e<br>ne other than your<br>er bom' •                       | nter them below. Be<br>self. | sure to select a combi  | nation of questions and |
| Including spaces and symbols<br>answers that wouldn't be kne<br>* Denotes a required field.<br>Security Question #1 *<br>Security Answer #1 *<br>Security Answer #1 *                                                                 | s, will be required to be enteres<br>wm or easily guessed by anyor<br>s and Answer<br>In what only or town was your fath<br>Philadelphia<br>What is the name of your first net                                              | d exactly as you e<br>ne other than your<br>er born' •                      | nter them below. Be          | sure to select a combi  | nation of questions and |
| including spaces and symbol<br>answers that wouldn't be knc<br>* Denotes a required field.<br>Security Question #1 *<br>Security Question #1 *<br>Security Answer #1 *<br>Security Question #2 *<br>Security Answer #2                | s, will be required to be entered<br>wm or easily guessed by anyor<br>s and Answer<br>In what ony or town was your fath<br>Philadelphia<br>What is the name of your first pet<br>Spake                                      | d exactly as you e<br>he other than your<br>er born' •<br>?                 | nter them below. Be          | sure to select a combi  | nation of questions and |
| Including spaces and symbols<br>answers that wouldn't be knc<br>> Denotes a required field.<br>Security Question #1<br>Security Question #1<br>Security Answer #1<br>Security Answer #2<br>Security Answer #2<br>Security Question #3 | s, will be required to be entered<br>wm or easily guessed by anyon<br>and Answer<br>In what ody or town was your fath<br>Philadelphia<br>What is the name of your first pet<br>Spike<br>(What was your favorite sport in hi | d exactly as you e<br>e other than your<br>er bom' •<br>?<br>•<br>gh schc • | nter them below. Be          | sure to select a combi  | nation of questions and |

8. Log in to your new account with your email address and new password.

| THE SCHOOL DISTRICT OF PHILADELPHIA                                                                                                    | AAA Q                               |
|----------------------------------------------------------------------------------------------------|-------------------------------------|
| About 🗸 Schools V Directory V Careers Calendar Login                                                                                                    |                                     |
| Thank You!                                                                                                    |                                     |
| Your new password and security questions have been confirmed.                                                                                                    |                                     |
| Please note: You must update your account password on any smartphone or tablet applications which used your old passwor<br>also be synchronized to your District Google Apps account, so you must also update the password for any Google Apps on you<br>Click here to login | d. This password will<br>r devices. |